## How to add the permanent link in your proofs ?

Pre-requisite : Find the permanent link of your request or response message

Step 1 : Go to the proxy, then click on the menu « Messages list »

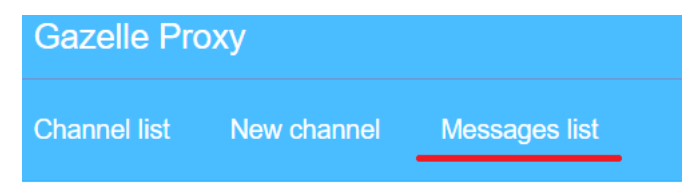

**Step 2** : Search for you request or response message, then click on the option « **details** »

| Connection Id $\diamondsuit$ | Index ≑ | Туре | Details                 | Date 🔻                                | Time (µs) |
|------------------------------|---------|------|-------------------------|---------------------------------------|-----------|
|                              |         |      | $\overline{\mathbf{v}}$ |                                       |           |
| 1034                         | 1       | ÷.   | Details                 | 3/19/22 2:28:54 PM (EDT GMT-<br>0400) | 155000    |
| 1033                         | 1       | ÷    | Details                 | 3/19/22 2:28:53 PM (EDT GMT-<br>0400) | 912000    |

**Step 3** : Copy the permanent link

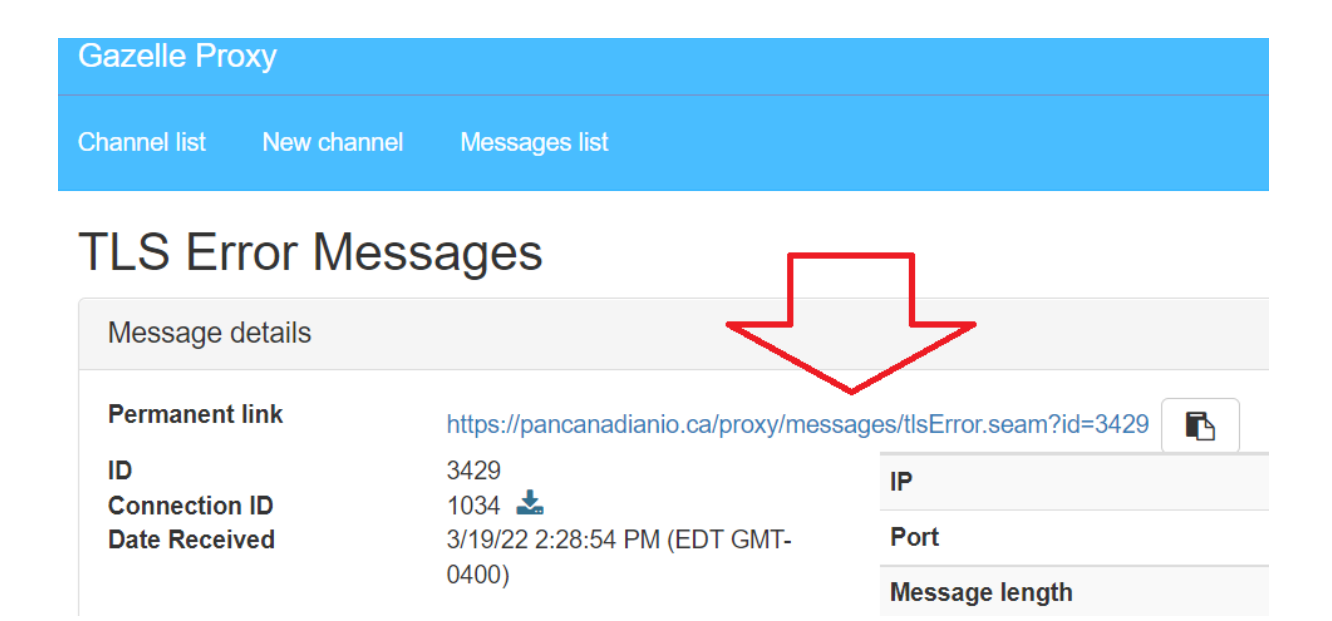

**Step 4** : Go back to your test instance. At the bottom of the page, click on the globe to add the permanent link as a proof.

| _    | Desc: | Please see notes in the Evaluation section above |                  |               |               |                 |  |  |  |  |  |
|------|-------|--------------------------------------------------|------------------|---------------|---------------|-----------------|--|--|--|--|--|
| 40   | Logs: | : No comment, file or URL                        |                  |               |               |                 |  |  |  |  |  |
|      |       | + 🗣                                              | Upload a file (c | lick or drop) |               |                 |  |  |  |  |  |
|      |       | Proxy mos                                        | sages            |               |               |                 |  |  |  |  |  |
| Step |       | Trans.                                           |                  | Opt.          | Sending Actor | Receiving Actor |  |  |  |  |  |
|      |       | 7                                                |                  |               |               |                 |  |  |  |  |  |
|      |       |                                                  |                  |               |               |                 |  |  |  |  |  |
|      |       |                                                  |                  |               |               |                 |  |  |  |  |  |